# How To Regiokampagne – inkl. Sonderfall Hannover Stadtteile

Um eine Regiokampagne zu buchen, muss eine Festplatzierung gewählt werden. Hierzu bitte auf das Platzierungsbuch zurückgreifen (die Inventarprüfung ist an dieser Stelle nicht relevant):

**Platzierungsbücher** 

Region Ost

### Wie geht's?

In smartMedia anmelden. Kunden suchen und "Auftrag erfassen":

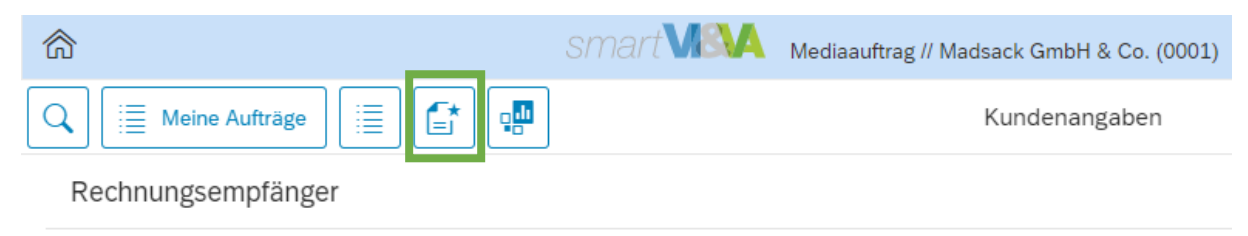

"Online"-Schnelleinstieg auswählen und "Display-Paket Festplatzierung Regio" klicken:

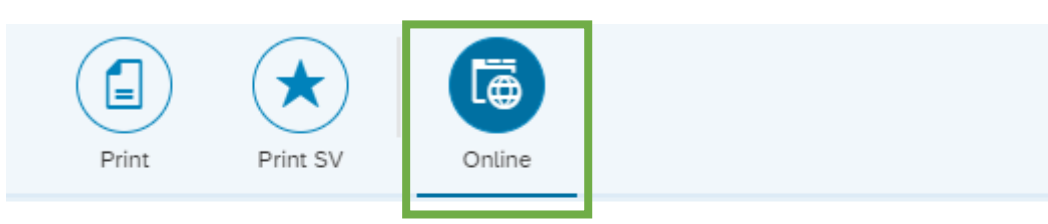

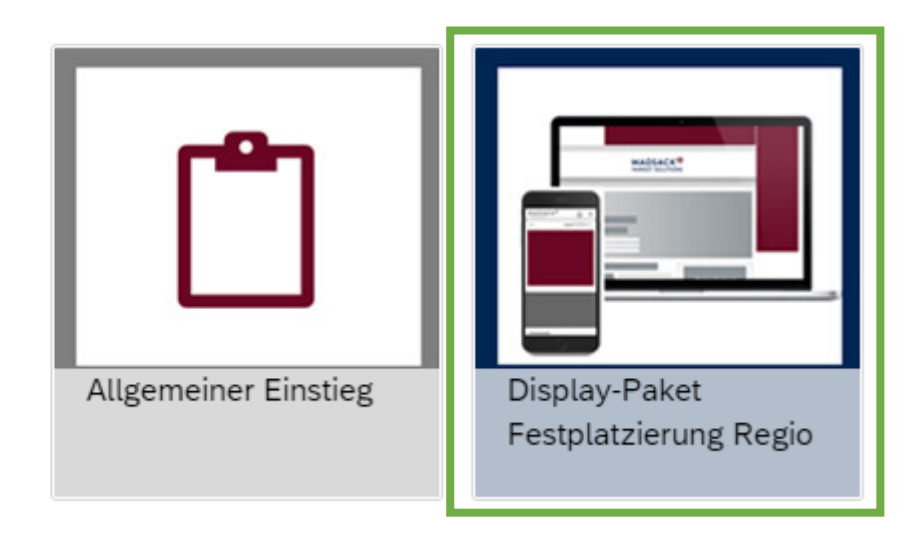

### Alle enthaltenen Bestandteile des Produktes sieht man. Auf "Wählen" geht's weiter:

| Display-Paket Festplatzierung Regio |                       |                               |             |           |  |  |  |
|-------------------------------------|-----------------------|-------------------------------|-------------|-----------|--|--|--|
| Portal                              | Belegung              | Werbeform                     | Buchungstyp | Mengenart |  |  |  |
| haz.de/neuepresse.de<br>desktop     | Lokale<br>Nachrichten | Wallpaper                     | FEST        |           |  |  |  |
| haz.de/neuepresse.de<br>mobile      | Lokale<br>Nachrichten | Mobile<br>Medium<br>Rectangle | FEST        |           |  |  |  |
|                                     |                       |                               |             |           |  |  |  |
| Schließen                           |                       |                               |             | Wählen    |  |  |  |

Alle Daten eingeben zunächst für desktop, dann für mobile (wie im Beispiel für Skyscraper):

- Buchungstyp (Festplatz (exklusiv))
- Werbeform (Bsp. Billboard, Medium Rectangle oder Skyscraper)
- Portal (haz.de/neuepresse.de desktop)
- Belegung (Lokale Nachrichten) & Channel (Stadt)
  + Buchungshinweis zum Stadtteil unter "Experte"
- Laufzeit (Tage werden automatisch berechnet)
  - <u>ACHTUNG</u> Buchung muss mind. 2 Werktage vor Liveschaltung vollständig sein! Sonst Startdatum anpassen!

### Info:

- Targeting bleibt bei Festplatzierungen leer
- Kopieren für das mobile Werbemittel
- Preis gem. Stadtteil/Region manuell eingeben (unten) Festpreis/Position vor Zu-/Abs

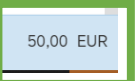

### Detailsicht:

|               |                                | Preisübersicht |             |                |                 |                    |              |
|---------------|--------------------------------|----------------|-------------|----------------|-----------------|--------------------|--------------|
| Konshion with | im v 🕇                         |                |             |                |                 | ✓ nur aktive Eleme | nte anzeigen |
| Aktiv         | Bezeichnung                    | Betag          | Pro Einheit | Konditionswert | Herkunft        |                    |              |
| •             | PestpreisiPosition vor Zu-iAbs |                |             | 50,00 EU1      | Manuell erfasst |                    |              |
| •             | Preis vor Zu-IAbschlägen       |                |             | 50,00 EUR      |                 |                    |              |
| •             | Endpreis                       |                |             | 50,00 EUR      |                 |                    |              |
|               |                                |                |             |                |                 |                    |              |
|               |                                |                |             |                |                 |                    |              |
|               |                                |                |             |                |                 |                    |              |
|               |                                |                |             |                |                 |                    |              |
|               |                                |                |             |                |                 |                    |              |
|               |                                |                |             |                |                 |                    | Schließen    |

|                                                                                   | SMART                                                | . (0001)                                              | 👌 Natascha N                   | ina C 🗸    |
|-----------------------------------------------------------------------------------|------------------------------------------------------|-------------------------------------------------------|--------------------------------|------------|
| Q                                                                                 | Mediaauftrag erfasse                                 | n                                                     | A= DRK-Region Hannover e.V. 44 | 442235/011 |
| 🔥 Auftragsnummer: 2021 / 41188 🕞                                                  |                                                      | Kampagne 1                                            |                                | ≡          |
| Auftrag mit Gestaltung  5' ×    Inventarprüfung  Auftragsprüfung                  | Kampagnenangaben Beraterwahl Experte Preis           | skonditionen                                          |                                |            |
| Kampagne hinzufügen                                                               | Buchung                                              | Laufzeit, Menge                                       |                                |            |
| Kampagne 1 7<br>Teg<br>Werbeform: Skyscraper<br>Laufzeit: 22.03.2021 - 28.03.2021 | *Buchungstyp:<br>Festplatz (exklusiv)<br>*Werbeform: | *Laufzeit:<br>22.03.2021 - 28.03<br>*Menge und Mengen | .2021<br>art:                  |            |
| Portal: haz.de/neuepresse.de desktop<br>Belegung: Lokale Nachrichten              | Skyscraper                                           | ~                                                     | 7 Tag                          | ~          |
| Werbemittel                                                                       | Portal                                               | Targeting                                             |                                |            |
| Weiteres                                                                          | *Hauptportal:                                        | Zielgruppe:                                           |                                | _          |
|                                                                                   | haz.de/neuepresse.de desktop<br>Belegung:            | V<br>Umkreis:                                         |                                | ~          |
|                                                                                   | Lokale Nachrichten V Channel zuo                     | rdnen                                                 |                                | ~          |

## Channel (Gebiet) auswählen (Bsp. Stadtbuchung für die List):

| â -                                                                  | smart MSVA          | Mediaauftrag // Madsack GmbH & Co. (0001) | A Nata                              | scha Nina C 🖂    |
|----------------------------------------------------------------------|---------------------|-------------------------------------------|-------------------------------------|------------------|
| 🔍 📋 Meine Aufträge                                                   |                     | Adhoc Belegung Leerer                     | 요 <sup>\$</sup> DRK-Region Hannover | e.V. 4442235/011 |
| 🗥 Auftragsnummer: 2021 / 41188 🕞                                     |                     | Suchen Q                                  | agne 1                              |                  |
| 🔒 Auftrag mit Gestaltung 🗐 🛐 🗙                                       |                     | Ausgewählt: 1                             |                                     |                  |
| Inventarprüfung Auftragsprüfung I                                    | Kampagnenangaber    | LOKALHANNOVER                             |                                     |                  |
| Kampagne hinzufügen                                                  | Buchung             | NEUSTADT                                  | Laufzeit, Menge                     |                  |
| Kampagne 1 7                                                         | *Buchungstyp:       |                                           | *Laufzeit:                          |                  |
| Tag<br>Verbeform: Skyscraper                                         | Festplatz (exklusiv | NEUSTADT_RUEBENBERGE                      | 22.03.2021 - 28.03.2021             |                  |
| aufzeit: 22.03.2021 - 28.03.2021                                     | *Werbeform:         |                                           | *Menge und Mengenart:               |                  |
| 'ortal: haz.de/neuepresse.de desktop<br>lelegung: Lokale Nachrichten | Skyscraper          | PATTENSEN                                 | 7 Tag                               |                  |
| Verbemittel                                                          | Portal              | RONNENBERG                                | Targeting                           |                  |
| Veiteres                                                             | *Hauptportal:       |                                           | Zielgruppe:                         |                  |
|                                                                      | haz.de/neuepresse   |                                           | Senioren                            |                  |
|                                                                      | *Belegung:          |                                           | Umkreis:                            |                  |
|                                                                      | Lokale Nachrichter  | SEHNDE                                    |                                     |                  |
|                                                                      |                     |                                           |                                     |                  |
|                                                                      |                     | SPRINGE                                   |                                     |                  |
|                                                                      |                     | START                                     |                                     |                  |
|                                                                      |                     | Auswählen Abbrecher                       |                                     |                  |
| 150,00 EUR                                                           | Auftrag speiche     | نے<br>'تا                                 | pieren                              |                  |

#### Mobile genauso:

| 🔥 Auftragsnummer: 2021 / 41188 🕞                                                                         | 6        | Kampagne 2                   |                          |                         |     |        |  |
|----------------------------------------------------------------------------------------------------|----------|------------------------------|--------------------------|-------------------------|-----|--------|--|
| Auftrag mit Gestaltung [s]    [s]    X      Inventarprüfung    Auftragsprüfung [i]                       |          | Kampagnenangaben Beraterwahl | Experte Preiskonditionen |                         |     |        |  |
| Kampagne hinzufügen                                                                                      | >        | Buchung                      |                          | Laufzeit, Menge         |     |        |  |
| Kampagne 1                                                                                               | 7        | *Buchungstyp:                |                          | *Laufzeit:              |     |        |  |
| Werbeform: Skyscraper                                                                                    | Tag      | Festplatz (exklusiv)         | $\sim$                   | 22.03.2021 - 28.03.2021 |     |        |  |
| Laufzeit: 22.03.2021 - 28.03.2021                                                                        |          | *Werbeform:                  |                          | *Menge und Mengenart:   |     |        |  |
| Portal: haz.de/neuepresse.de desktop<br>Belegung: Lokale Nachrichten                                     |          | Mobile Medium Rectangle      | ~                        | 7                       | Tag | ~      |  |
| Kampagne 2                                                                                               | 7<br>Tag | Portal                       |                          | Targeting               |     |        |  |
| Werbeform: Mobile Medium Rectangle                                                                       |          | *Hauptportal:                |                          | Zielgruppe:             |     |        |  |
| Laufzeit: 22.03.2021 - 28.03.2021<br>Portal: haz.de/neuepresse.de mobile<br>Belegung: Lokale Nachrichten |          | haz.de/neuepresse.de mobile  | ~                        |                         |     | $\sim$ |  |
|                                                                                                    |          | *Belegung:                   |                          | Umkreis:                |     |        |  |
| Werbemittel                                                                                              |          | Lokale Nachrichten 🗸         | Channel zuordnen         |                         |     | ~      |  |
|                                                                                                    |          |                              |                          |                         |     |        |  |

Weiteres

### **Region Hannover:**

**Buchungshinweis unter "Experte"** für Desktop und Mobile, welche Belegung gebucht wurde "Startseite" oder "Artikel" (Channel = z.B. Burgdorf)

### Stadtteile Hannover:

**Buchungshinweis unter "Experte"** für Desktop und Mobile. Hier ist nur die Startseite belegbar, daher ist eine weitere Spezifizierung nicht notwendig. ABER bitte vermerken, welcher Stadtteil gewählt werden soll (Channel = Stadt).

| Kampagnenangaben   | Beraterwahl   | Experte      | Preiskonditionen |
|--------------------|---------------|--------------|------------------|
| Expertenangaben    |               |              |                  |
| Umkreis:           |               |              |                  |
| Postleitzahl:      |               |              |                  |
| Keyword-Targeting: |               |              |                  |
|                    |               |              |                  |
|                    |               |              |                  |
| Buchungshinweis:   | Bitte nur Sta | adtteil List |                  |
|                    |               |              |                  |
|                    |               |              |                  |

Werbemittel gestalten lassen oder Vollvorlage hochladen:

| â                                                                    |      | SMART MINA Mediaauftrag // Madsack GmbH 8        | Co. (0 | 001)        |             | 2 •                              | latascha Nina C 🗸     |
|----------------------------------------------------------------------|------|--------------------------------------------------|--------|-------------|-------------|----------------------------------|-----------------------|
| Q                                                                    |      | Mediaauftrag erfa                                | ssen   |             |             | Q <sup>\$</sup> DRK-Region Hanne | over e.V. 4442235/011 |
| 🔥 Auftragsnummer: 2021 / 41188 🕤                                     |      |                                                  | Г      | Werbemittel |             |                                  | ≡                     |
| Auftrag mit Gestaltung  S' ×    Inventarprüfung  Auftragsprüfung     |      | 01: Skyscraper                                   | Γ      |             | Vollvorlage | Gestaltung                       | Redirect              |
| Kampagne hinzufügen                                                  | >    | Kampagne 1                                       |        |             |             | Gestaltun                        | -<br>된 Verschieben    |
| Kampagne 1                                                           | 7    | Klick-URL https:// (Pflichtfeld bei Displaykampa | gn n)  | Hintergrund | farbe       |                                  | C                     |
| Werbeform: Skyscraper                                                | ug . | 03: Mobile Medium Rectangle                      |        |             | Vollvorlage | Gestaltung                       | Redirect              |
| Portal: haz.de/neuepresse.de desktop<br>Belegung: Lokale Nachrichten |      | Kampagne 2                                       |        |             |             |                                  | -쥔 Verschieben        |
| Kampagne 2                                                           | 7    | Klick-URL https:// (Pflichtfeld bei Displaykampa | gnen)  | Hintergrund | farbe       |                                  | C                     |
| Werbeform: Mobile Medium Rectangle                                   | ag   | Neues Werbemittel                                |        |             |             |                                  |                       |
| Portal: haz.de/neuepresse.de mobile<br>Belegung: Lokale Nachrichten  |      | 🖞 Kampagne hierher ziehen                        |        |             |             |                                  |                       |
| Werbemittel                                                          |      |                                                  |        |             |             |                                  |                       |
| Weiteres                                                             |      |                                                  |        |             |             |                                  |                       |
|                                                                      |      |                                                  |        |             |             |                                  |                       |

## Unter "Weiteres" Kampagnenbenennung und nach fertigem Werbemittel (grün)

Den Auftragsstatus von "in Bearbeitung" in "Freigabe" ändern:

| 🔥 Auftragsnummer: 2021 / 41188 🕼                                                                                                    |                                          | Weiteres                  | Ţ               |
|----------------------------------------------------------------------------------------------------|------------------------------------------|---------------------------|-----------------|
| Auftrag mit Gestaltung 🗐 🐒 🗙                                                                                                    | Weitere Angaben                          | Rechnung                  |                 |
| Kampagne hinzufügen                                                                                                    | *Betreff:<br>Regiokampagne List DRK März | Rechnung:                 |                 |
| Kampagne 1 7                                                                                                    | Notiz:                                   | Rechnungsintervall: Monat | ~               |
| Tag<br>Werbeform: Skyscraper                                                                                                    |                                          |                           |                 |
| Lautzett: 22.03.2021 - 28.03.2021<br>Portal: haz.de/neuepresse.de desktop<br>Belegung: Lokale Nachrichten                                                             | Kundenauftragsnummer:                    |                           |                 |
| Kampagne 2 7<br>Teg<br>Werbeform: Mobile Medium Rectangle<br>Laufzeit: 22.03.2021 - 28.03.2021<br>Portal: haz.de/neuepresse.de mobile<br>Belegung: Lokale Nachrichten | Angebot:<br>NEIN Auftragsbest            | ätigung senden            |                 |
| Werbemittel                                                                                                    |                                          |                           |                 |
| Weiteres                                                                                                    |                                          |                           |                 |
|                                                                                                    | $\searrow$                               |                           |                 |
|                                                                                                    |                                          |                           |                 |
|                                                                                                    |                                          |                           |                 |
| 150,00 EUR                                                                                                    | Auftragsstatus: In Bearbeitung           | Au                        | ftrag speichern |